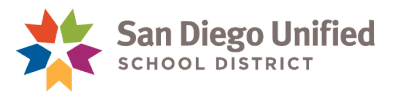

# Storing Online Learning Grades for Dual Enrolled Students

### September 14, 2023 • Version 1.0

This method of grade storing is intended for dual enrolled students taking Online Learning Classes ONLY.

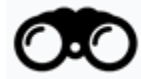

**NOTE:** For students taking classes at a school other than your school or Online Learning, follow the instructions in the Grade Reporting Handbook.

- 1. Run the *Taking Classes at Another School* report. Type **Online** in the Search field to find students with Online Learning Classes
- 2. Click Make Current Selection.

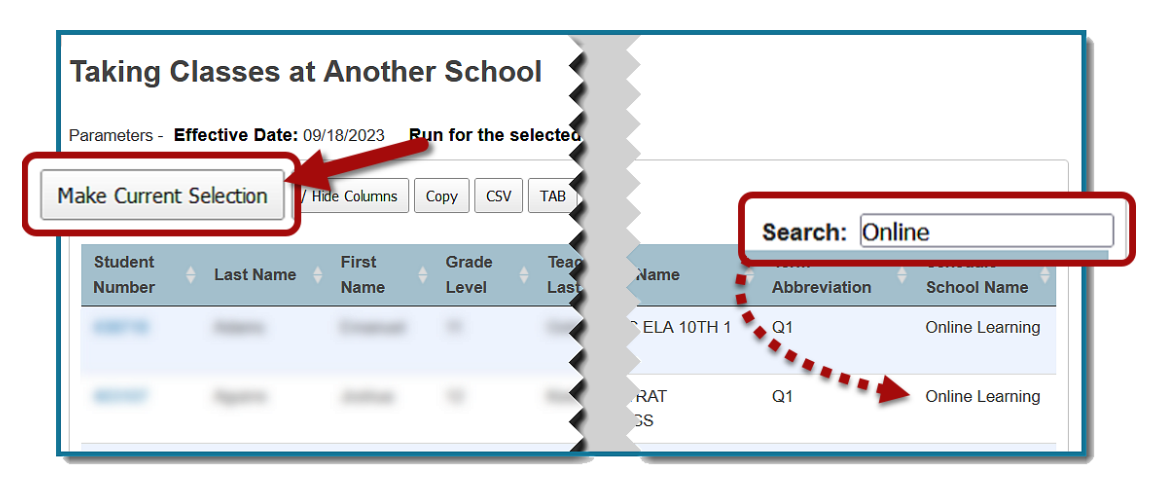

3. The current selection of students appears at the top of the Group Functions page. Under Setup on the left-side menu, select **System**.

| Attendance<br>Dashboard<br>Enrollment Summary<br>Importing & Exporting<br>Incident Management<br>Master Schedule<br>Special Functions<br>Student Programs<br>Teacher Schedules | Group Functions             |                                                                                |
|----------------------------------------------------------------------------------------------------|-----------------------------|--------------------------------------------------------------------------------|
|                                                                                                    |                             | Current student selection: 151                                                 |
|                                                                                                    | Select Students By Hand     | Allows for manual selection of a subset of students from currentl<br>students. |
|                                                                                                    | Student Screens             | Shows student pages for currently selected students.                           |
| Enror New Student<br>New Staff Entry<br>New Parent Entry<br>Setup<br>System                                                                                                    | Mass Enroll Student Program | Enrolls currently selected students in a student program.                      |
|                                                                                                    | Re-Enroll in School         | Re-enroll students into the current school.                                    |
|                                                                                                    | Transfer Out Of School      | Transfers currently selected students out of school.                           |
|                                                                                                    | Export                      |                                                                                |
|                                                                                                    | Export Using Template       | Uses a template to exports data on currently selected students.                |

## PowerSchool

Storing Online Learning Grades for Dual Enrolled Students Job Aid • Page 1

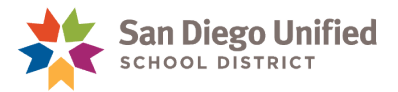

4. Under the Grades heading, select **Permanently Store Grades**.

Complete the **Permanently Store Grades** page as follows:

## Which Grades

- Select the appropriate **Final Grade/Reporting Term** from the drop-down menu.
  - Progress Reporting Terms: P1, P2, P3, P4
  - Final Grade Reporting Terms: Q1, Q2, Q3, Q4, S1, S2
- In the Historical Store Code window, the Store Code appears by default.

## **Exclude/Include Class Enrollments**

The boxes at the beginning of each exclusion are checked by default and disabled for **All** schools:

#### Exclude enrolled records where the student enrolled in the class after this date:

• Enter the appropriate cutoff date.

#### Exclude enrolled records where the student dropped the class before this date:

• Enter the date that is the *day after* the date entered above.

## Additional Filter Options

• Expand this section and check Store grades for the currently selected (xx) students only

## **Classes by term length**

**NOTE:** Class terms for progress grades can be stored together. Class terms for final grades must be stored separately.

**IMPORTANT!** Check the *Taking Classes at Another School* report to determine which class terms to store.

- Full-year term (YYYY-YYYY) Select Store with credit; 50%
- Semester term Select Store with credit; 100%
- Quarter term Select Store with credit; 100%

Show all Terms? select No

## **Options for classes enrolled at other schools – NEW PROCESS**

- $\bigcirc$
- Store grades for classes enrolled at: All Schools
- Record the school name of: This School